## easy website. easy hosting. Casyname

## Konfigurationsanleitung Outlook 2016 & Outlook 365

Wenn du diese Anleitung befolgst, kannst du deine easyname E-Mail Postfächer anschließend mit diesem Mailclient abrufen und verwalten.

**Beachte:** Damit diese Funktionalität deines Postfachs gegeben ist, musst du ein kostenpflichtiges Hostingpaket von uns beziehen. Mit einem kostenlosen Hosting kannst du deine E-Mails ausschließlich über unser Webmail abrufen und managen. (<u>https://webmail.easyname.com</u>)

Zunächst öffne das Programm Outlook 2016 oder Outlook 365 und klicke oben links auf **Datei.** Anschließend klicke unter **Kontoinformationen** die Schaltfläche **Konto hinzufügen,** um diesen Bildschirm zu erreichen:

|                                                               | > |
|---------------------------------------------------------------|---|
| Willkommen bei Outlook                                        |   |
| Geben Sie eine E-Mail-Adresse ein, um Ihr Konto hinzuzufügen. |   |
| test@timtattoo.com                                            |   |
| Erweiterte Optionen A                                         |   |
| Verbinden                                                     |   |
|                                                               |   |
|                                                               |   |
|                                                               |   |
|                                                               |   |
|                                                               |   |

Danach auf dem Bildschirm mit der Überschrift **Kontotyp auswählen,** wähle die Option **POP oder IMAP:** 

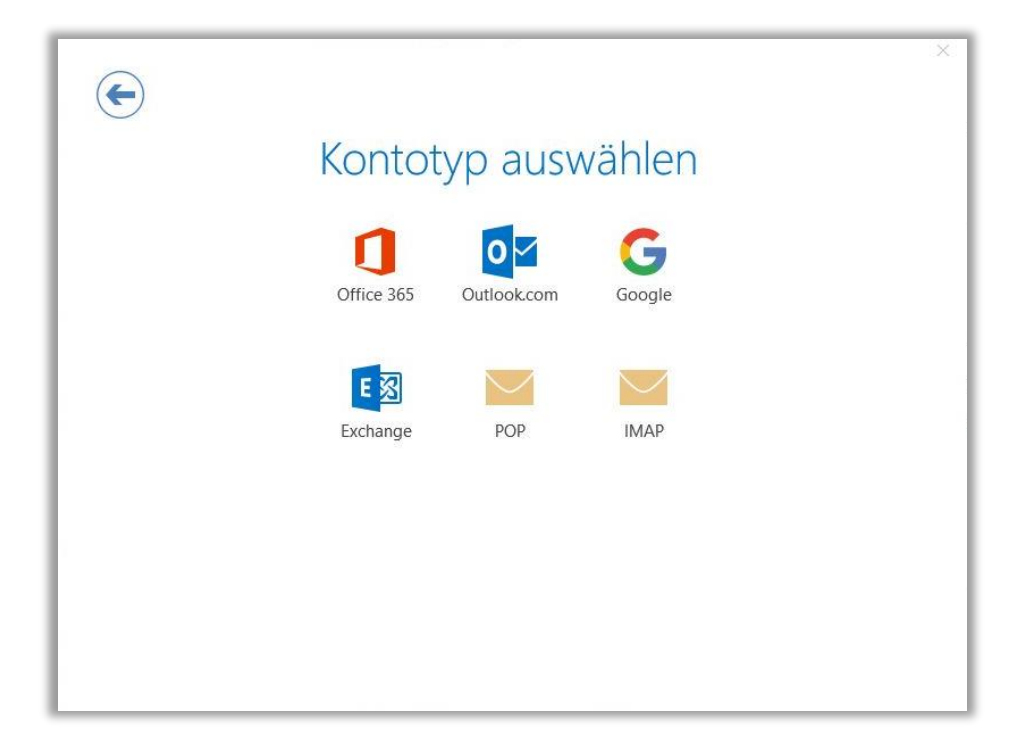

Auf dem folgenden Bildschirm fülle bitte alle Informationen aus. **Wichtig** ist hier, dass du die Serveradressen, Ports und Verschlüsselungsmethoden richtig angibst wie im Beispiel:

| Eingehende E-Mail                                                               |  |  |  |  |
|---------------------------------------------------------------------------------|--|--|--|--|
| Server imap.easyname.com Port 993                                               |  |  |  |  |
| Verschlüsselungsmethode SSL/TLS 🔻                                               |  |  |  |  |
| Anmeldung mithilfe der gesicherten Kennwortauthentifizierung (SPA) erforderlich |  |  |  |  |
| Ausgehende F-Mail                                                               |  |  |  |  |
| Server smtp.easyname.com Port 465                                               |  |  |  |  |
| Verschlüsselungsmethode SSL/TLS 🔻                                               |  |  |  |  |
| Anmeldung mithilfe der gesicherten Kennwartauthentifizierung (SPA) erforderlich |  |  |  |  |
|                                                                                 |  |  |  |  |
| Weiter                                                                          |  |  |  |  |
|                                                                                 |  |  |  |  |
|                                                                                 |  |  |  |  |
|                                                                                 |  |  |  |  |
|                                                                                 |  |  |  |  |
|                                                                                 |  |  |  |  |

Alle erforderlichen Daten zu deinem Postfach findest du in deinem easyname Controlpanel unter [Hosting]  $\rightarrow$  [Datenblatt]. Vorausgesetzt du hast bereits eine <u>E-Mail Adresse</u> eingerichtet.

Du wirst erst in einem weiteren Schritt (unter Umständen erst nach zwei Versuchen oder nachdem du vorher Enter gedrückt hast) nach dem Benutzernamen und Kennwort für das Postfach gefragt:

| <u>^</u> | Geben Sie Ihren | Benutzernamen und Ihr Kennwort für folgenden Server ein                | •       |
|----------|-----------------|------------------------------------------------------------------------|---------|
|          | Server          | imap.easyname.com                                                      | ] hen.  |
|          | Benutzername:   | 8342mail1                                                              | ] uchen |
|          | Dieses Kennv    | wort in der Kennwortliste speichern<br>OK Abbrechen<br>Kontotyp ändern |         |

Wenn alle Angaben richtig gemacht wurden, erhältst du anschließend diese Erfolgsmeldung:

|                                                                                                    | × |
|----------------------------------------------------------------------------------------------------|---|
| test@timtattes com wird him westigt                                                                                                    |   |
| test@timtattoo.com wird hinzugelugt.                                                                                                    |   |
| Kontoeinrichtung abgeschlossen                                                                                                    |   |
| Kontoennientang abgeseniossen.                                                                                                    |   |
|                                                                                                    |   |
|                                                                                                    |   |
| and the second second se |   |
| ОК                                                                                                    |   |
|                                                                                                    |   |
| Outrook mobile auch auf meinem Telefon einrichten                                                                                                    |   |
|                                                                                                    |   |
|                                                                                                    |   |
|                                                                                                    |   |
|                                                                                                    |   |
|                                                                                                    |   |
|                                                                                                    |   |
|                                                                                                    |   |
|                                                                                                    |   |
|                                                                                                    |   |

Sobald du diese Meldung erhältst, kannst du dein easyname Postfach mit dem Programm nutzen und verwalten.

Vielen Dank, dass du dich für uns als deinen Domain- und Hostingpartner entschieden hast und viel Erfolg mit deinem Webauftritt.

Für weitere Informationen oder Fragen steht dir unser Support Team gerne zur Verfügung.

Dein easyname Support Team